## Cayetano Heredia

## Guía para el estudiante ¿CÓMO VEO MIS NOTAS?

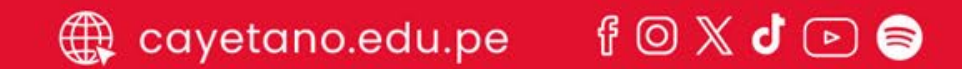

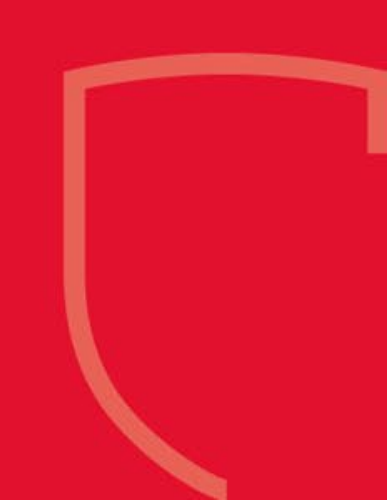

Podrás ver las notas de cada uno de tus cursos a través de:

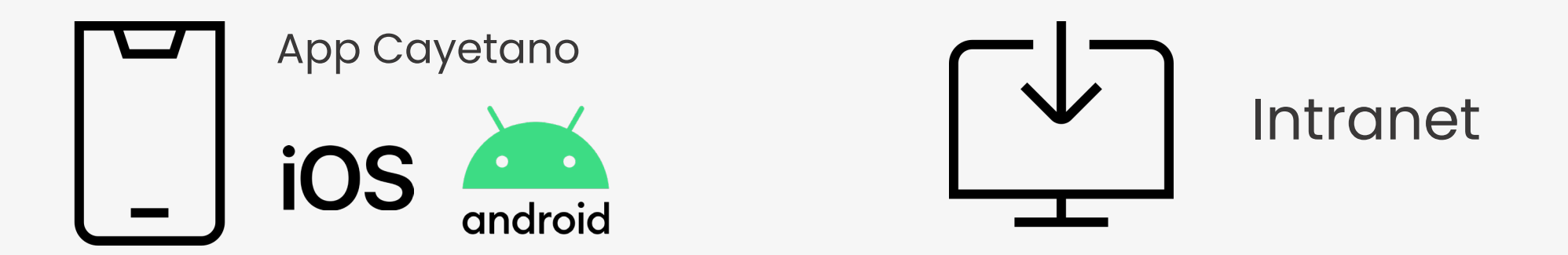

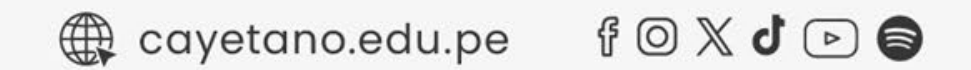

#### Vista de notas a través del APP Cayetano IOS y ANDROID

Ingresa a APP, haz clic en LOGIN e ingresa con tus credenciales de INTRANET

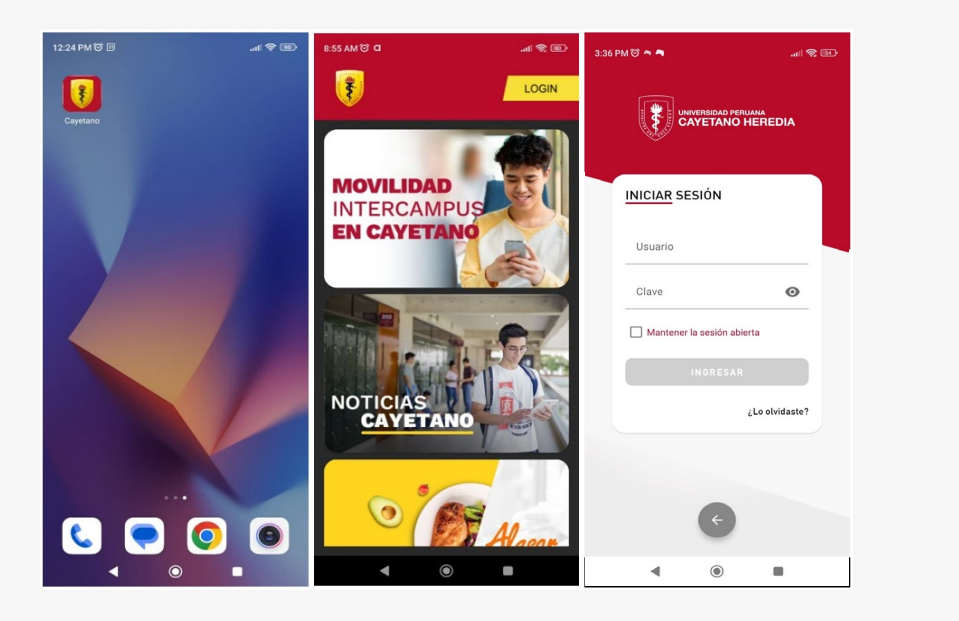

cayetano.edu.pe

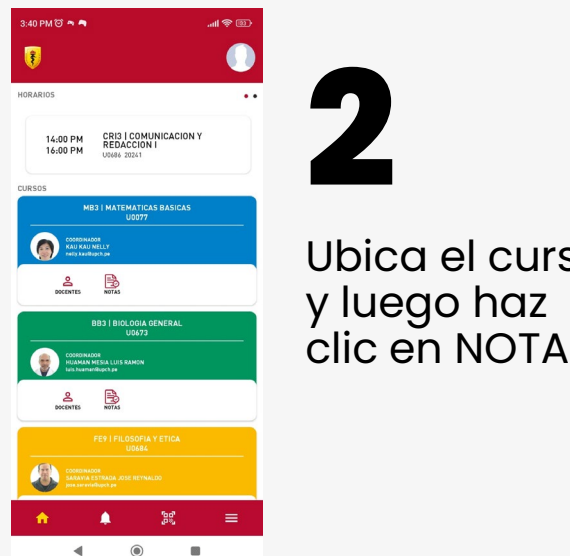

f 🛛 X J 🕞 🌚

|    | 3:09                                                                                        | NOTAS                       |         |
|----|---------------------------------------------------------------------------------------------|-----------------------------|---------|
|    | ESTUDIANTE<br>888888881 USUARI<br>ASIGNATURA<br>U0077 MB3   MAT<br>DOCENTE<br>KAU KAU NELLY | NOTAS                       |         |
|    | FORMULA                                                                                     | -                           |         |
|    | U0667 - 2024                                                                                | 41 - PRODUCTOS / PRODU      | ЈСТО 1  |
| SO | U0667 - 2024<br>(P0's) / P0 1                                                               | 41 PRESENTACIONES<br>1      | 6 ORALI |
|    | U0667 - 2024<br>AULA INVER                                                                  | 41 AULA INVERTID<br>RTIDA 1 | A/      |
| S. | U0667 - 2024<br>INVERTIDA 2                                                                 | 41 AULA INVERTID<br>2       | A / AUI |
|    | U0667 - 2024<br>INVERTIDA 3                                                                 | 41 AULA INVERTID<br>3       | A / AUI |
|    | U0667 - 2024<br>1                                                                           | 41 EXAMEN / EXAMEI          | N PARC  |
|    | U0667 - 2024                                                                                | 41 - PRODUCTOS / PRODU      | ЈСТО 2  |
|    |                                                                                             |                             |         |

•

•

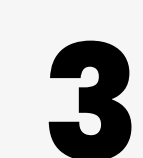

Podrás ver el esquema de notas de tu curso y las notas publicadas.

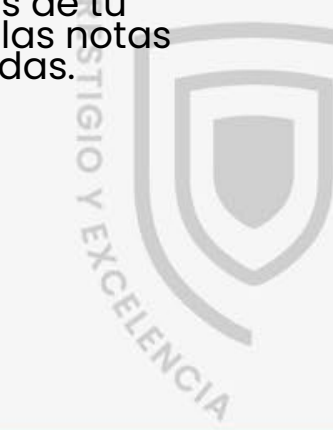

### Vista de notas a través del APP Cayetano Para Intranet

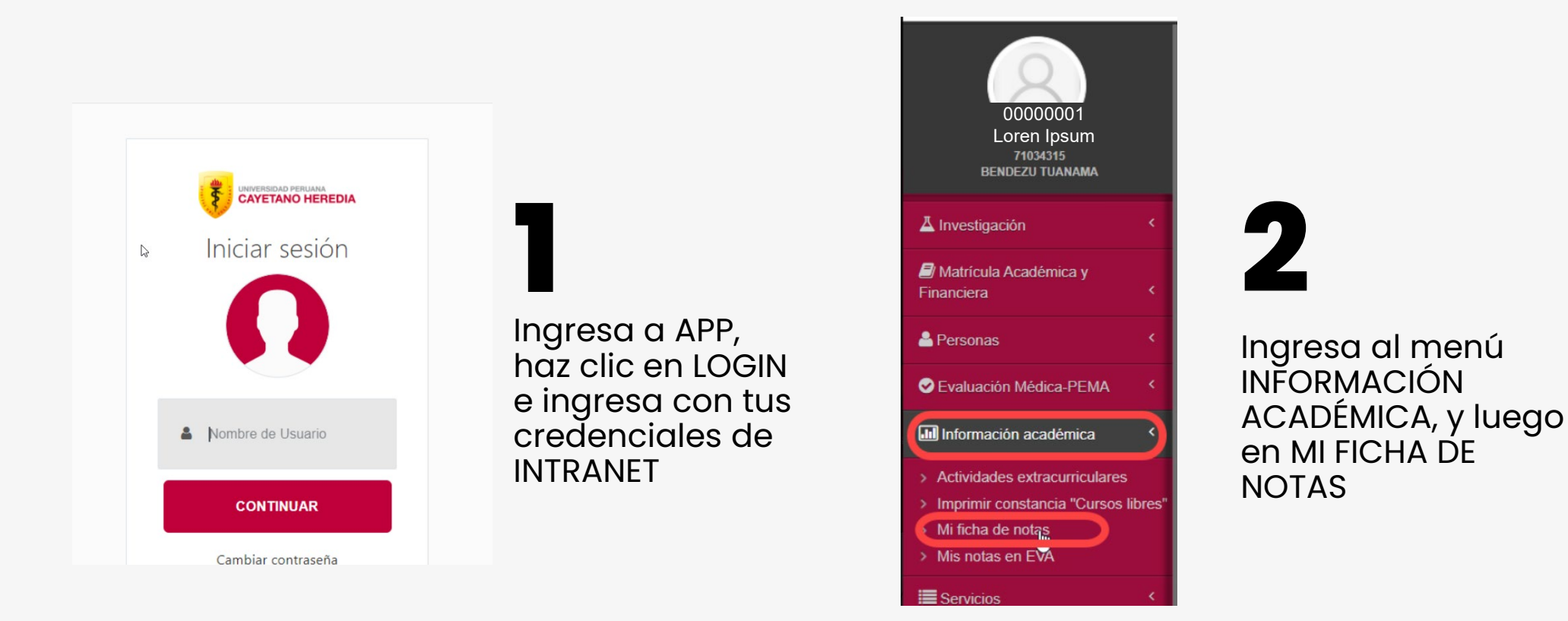

f 🛛 X J 🕞 🛢

🕀 cayetano.edu.pe

PRESTIGIO Y EXCELENCIS

### Vista de notas a través del APP Cayetano

#### Para Intranet

|                                                                | MAYOR                                                |                            |               |          |     |                   |                   |                               |                           |                   |                               |  |  |  |
|----------------------------------------------------------------|------------------------------------------------------|----------------------------|---------------|----------|-----|-------------------|-------------------|-------------------------------|---------------------------|-------------------|-------------------------------|--|--|--|
| N0290                                                          | GESTION DE LOS<br>SERVICIOS DE SALUD Y<br>ENFERMERIA | 15.87                      | 6             |          | 8   |                   | *NIN              | GUNA*                         | ~                         |                   |                               |  |  |  |
| N0378                                                          | ELECTIVO III: BIOETICA                               | 17.63                      | 2             |          | 6   |                   | *NIN              | GUNA*                         | ~                         | -                 | -                             |  |  |  |
| PRIMER SEMESTRE DEL AÑO 2024-CARRERA PROFESIONAL DE ENFERMERÍA |                                                      |                            |               |          |     |                   |                   |                               |                           |                   |                               |  |  |  |
| N0205                                                          | INTERNADO I                                          |                            | 2             | 3        | 9   | SIN NOTA<br>HIST. | SIN NOTA<br>HIST. | Ver<br>notas<br>del<br>portal |                           |                   |                               |  |  |  |
| N0294                                                          | INVESTIGACION EN<br>ENFERMERIA: TESIS II             |                            | 2             |          | 9   |                   |                   |                               |                           | SIN NOTA<br>HIST. | Ver<br>notas<br>del<br>portal |  |  |  |
| N0350                                                          | TENDENCIAS EN<br>ENFERMERIA I                        |                            | 2             |          | 9   |                   |                   |                               |                           | SIN NOTA<br>HIST. | Ver<br>notas<br>del<br>portal |  |  |  |
| Convalid                                                       | aciones : Fuente SINU                                |                            |               |          |     |                   |                   |                               |                           |                   |                               |  |  |  |
| Código                                                         |                                                      |                            |               |          |     |                   |                   |                               |                           |                   |                               |  |  |  |
| curso                                                          | Curso                                                |                            |               |          |     | Nota              | Letra             | Créditos                      | Programa                  |                   | Periodo                       |  |  |  |
| N0301                                                          | ASIGNATURA COMPLEN<br>INTERMEDIO (INTERME            | IENTARIA OBI<br>DIATE)     | LIGATO        | RIA: ING | LES |                   | APTO              | 2                             | CARRERA PRO<br>ENFERMERÍA | FESIONAL DE       | -                             |  |  |  |
| N0300                                                          | ASIGNATURA COMPLEN<br>PRE-INTERMEDIO (PRE            | IENTARIA OBI<br>INTERMEDIA | LIGATO<br>TE) | RIA: ING | LES |                   | APTO              | 2                             | CARRERA PRO<br>ENFERMERÍA | FESIONAL DE       | •                             |  |  |  |
| N0298                                                          | ASIGNATURA COMPLEN<br>BASICO (BASIC)                 | IENTARIA OBI               | LIGATO        | RIA: ING | LES |                   | APTO              | 2                             | CARRERA PRO<br>ENFERMERÍA | FESIONAL DE       | -                             |  |  |  |
| N0299                                                          | ASIGNATURA COMPLEN                                   | IENTARIA OBI               | IGATO         | RIA: ING | LES |                   | APTO              | 2                             | CARRERA PRO               | FESIONAL DE       | -                             |  |  |  |

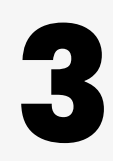

Ubica el curso que quieres revisar. Haz clic en la opción VER NOTAS DEL PORTAL.

|   |                 | MAYOR                               |                                                                 |                                       |                       |          |                 |          |          |        |        |                              |               |                   |                               |
|---|-----------------|-------------------------------------|-----------------------------------------------------------------|---------------------------------------|-----------------------|----------|-----------------|----------|----------|--------|--------|------------------------------|---------------|-------------------|-------------------------------|
| L | N0290           | GESTION DI<br>SERVICIOS<br>ENFERMER | E LOS<br>DE SALUD Y<br>IA                                       |                                       | 15.87 6               |          | 8               |          | *NIN     | IGUNA* |        |                              | ~             | ) -               |                               |
|   | N0378           | ELECTIVO                            | No                                                              | Notas Curso: N0294                    |                       |          |                 |          |          |        |        |                              | ~             | -                 |                               |
|   | PRIMER          | SEMESTRE D                          |                                                                 |                                       |                       |          |                 |          |          |        |        |                              |               |                   |                               |
|   | N0205           | INTERNAD                            | FORMULA: -<br>NOTA FINAL: -                                     |                                       |                       |          |                 |          |          |        |        |                              |               | SIN NOTA          | Ver                           |
|   |                 |                                     | N° Item de calificación                                         |                                       |                       | Ponderac | onderación Tipo |          | Nota     |        |        | HIST.                        | notas<br>del  |                   |                               |
|   |                 |                                     | 1                                                               | 1 TALLER 15.00 Calculado (Promedio) - |                       |          |                 |          |          |        | portal |                              |               |                   |                               |
|   | N0294 INVEST    |                                     | 2 T/                                                            |                                       | TALLER / TALLER 1     |          | 50.00           | Di       | Digitado |        | 15.42  |                              |               | SIN NOTA<br>HIST. | Ver<br>notas<br>del<br>portal |
|   |                 |                                     | 3                                                               | 3 TALLER / TALLER 2                   |                       |          | 50.00           | Di       | Digitado |        |        |                              |               |                   |                               |
|   | N0350           | TENDENC                             | 4                                                               | EXPOSICION                            |                       |          | 40.00           | D        | Digitado |        |        |                              |               | SIN NOTA<br>HIST. | Ver<br>notas                  |
|   |                 |                                     | 5 ASESORIA                                                      |                                       |                       | 5.00     | Di              | Digitado |          | -      |        |                              |               |                   |                               |
|   |                 |                                     | 6 EXAMEN / EXAMEN PARCIAL 1                                     |                                       |                       | 20.00    | Di              | igitado  | -        |        |        |                              | portal        |                   |                               |
|   | Convalid        | aciones : Fue                       | 7                                                               | 7 EXAMEN / EXAMEN FINAL               |                       |          | 20.00           | Di       | igitado  | -      |        |                              |               |                   |                               |
|   | Código<br>curso | Curso                               | _                                                               |                                       |                       |          |                 |          |          |        |        | //,                          |               |                   | Periodo                       |
|   | N0301           | ASIGNATU                            | JRA C<br>DIO (II                                                |                                       | ENTARIA OBI<br>DIATE) | IGATORIA | INGLES          |          | APTO 2   |        | CARRER |                              | A PRO<br>ERÍA | FESIONAL DE       | -                             |
|   | N0300           | ASIGNATU<br>PRE-INTE                | JRA COMPLEMENTARIA OBLIGATORIA: IN<br>RMEDIO (PRE INTERMEDIATE) |                                       |                       |          | INGLES          |          | APTO 2   |        | CA     | RRERA PROFESIONA<br>FERMERÍA |               | FESIONAL DE       | -                             |
|   | N0200           | ASICNIATI                           |                                                                 |                                       |                       |          |                 |          | ADTO     | 2      | ~      | DDED                         |               |                   |                               |

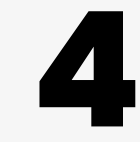

25 intranet.upch.edu.pe/index.php/notas/repficha/repficha

Se mostrará el esquema de notas con las notas existentes hasta la fecha.

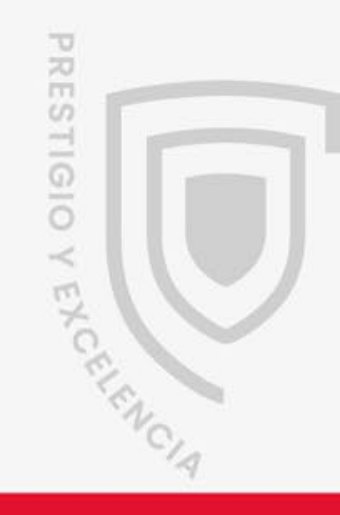

🌐 cayetano.edu.pe 🛛 🕆 🖉 🕞 🌍

# Cayetano Heredia

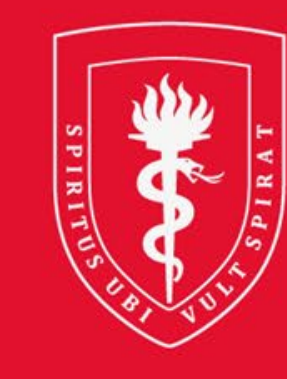

#### UNIVERSIDAD PERUANA CAYETANO HEREDIA